### Add Data +

#### Asset Profile

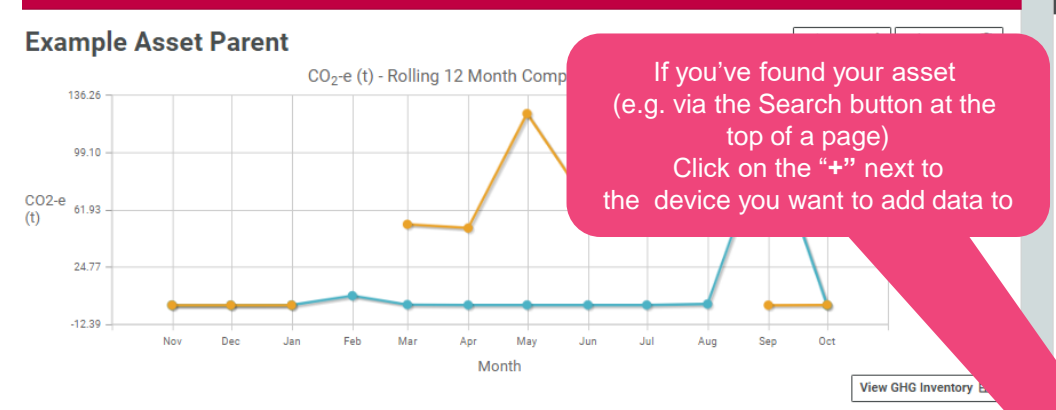

#### Activities

| Clinical waste                            | Nov-18 - Oct-19: 0 CO <sub>2</sub> -e (t) -%   | ^ |  |
|-------------------------------------------|------------------------------------------------|---|--|
| Clinical waste - incinerated              | Nov-18 - Oct-19: 0 kg<br>Nov-17 - Oct-18: 0 kg |   |  |
| Clinical waste - incinerated - Test by Jo | Nov-18 - Oct-19: 0 kg<br>Nov-17 - Oct-18: 0 kg |   |  |
| Clinical waste - sharps                   | Nov-18 - Oct-19: 0 kg<br>Nov-17 - Oct-18: 0 kg |   |  |
| Clinical waste - treated                  | Nov-18 - Oct-19: 0 kg<br>Nov-17 - Oct-18: 0 kg |   |  |
| Jo Testing Clinical waste Activity        | Nov-18 - Oct-19: 0 kg<br>Nov-17 - Oct-18: 0 kg |   |  |
| Corporate Transport                       | Nov-18 - Oct-19: 0 CO <sub>2</sub> -e (t) -%   | * |  |

/rest/controller/dataManagement/addData?as

### Attributes

| Status Active 18/03/2015                                         |                                                                  |               |      |                 |               |  |  |
|------------------------------------------------------------------|------------------------------------------------------------------|---------------|------|-----------------|---------------|--|--|
|                                                                  | Asset type: Public Hospital - Subacute                           |               |      |                 |               |  |  |
|                                                                  | Asset hierarchy: Example Asset Hierarchy (01/07/2005 to current) |               |      |                 |               |  |  |
|                                                                  | Association of the Association (01/07/2000 to cutterit)          |               |      |                 |               |  |  |
|                                                                  | Location                                                         |               |      |                 |               |  |  |
| 34-56 POPLAR RD PARKVILLE VIC 3052                               |                                                                  |               |      |                 |               |  |  |
| (This asset is <b>not</b> able to be shared with other tenants.) |                                                                  |               |      |                 |               |  |  |
| Attributes                                                       |                                                                  |               |      |                 |               |  |  |
|                                                                  | Label                                                            | Value         |      |                 |               |  |  |
|                                                                  | Area M2                                                          | 30426         |      |                 |               |  |  |
|                                                                  | Campus Code                                                      | 1335          |      |                 |               |  |  |
|                                                                  | Climate Zone                                                     | 6             |      |                 |               |  |  |
|                                                                  | Land Area                                                        | Area 55447    |      |                 |               |  |  |
|                                                                  | NABERS Peer Group Mixed subacute and non-acute hospitals         |               |      |                 | hospitals     |  |  |
|                                                                  | erator ID 11520                                                  |               |      |                 |               |  |  |
|                                                                  | t Code 11000                                                     |               |      |                 |               |  |  |
|                                                                  | abel                                                             | Acute health  |      |                 |               |  |  |
|                                                                  |                                                                  | Sub-acute     |      |                 |               |  |  |
|                                                                  | Serv lity                                                        | 2             |      |                 |               |  |  |
|                                                                  |                                                                  |               |      |                 |               |  |  |
|                                                                  | Asset H. v                                                       |               |      |                 | ~             |  |  |
|                                                                  |                                                                  |               |      |                 |               |  |  |
|                                                                  | Search Again                                                     |               |      |                 |               |  |  |
|                                                                  |                                                                  |               |      |                 | Go            |  |  |
|                                                                  |                                                                  |               |      |                 |               |  |  |
|                                                                  |                                                                  | Ada d Asset + | View | Asse            | t Hierarchy 🗮 |  |  |
|                                                                  |                                                                  |               |      |                 |               |  |  |
|                                                                  | Measurement D                                                    | evices        |      |                 | ~             |  |  |
|                                                                  |                                                                  |               |      |                 |               |  |  |
|                                                                  |                                                                  |               |      |                 |               |  |  |
| DH Waste Device                                                  |                                                                  |               |      |                 |               |  |  |
| Example Waste Device Q +  C Add Device D                         |                                                                  |               |      | Add Device Data |               |  |  |
|                                                                  |                                                                  |               |      |                 |               |  |  |

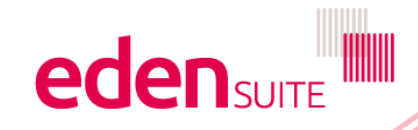

Add Data +

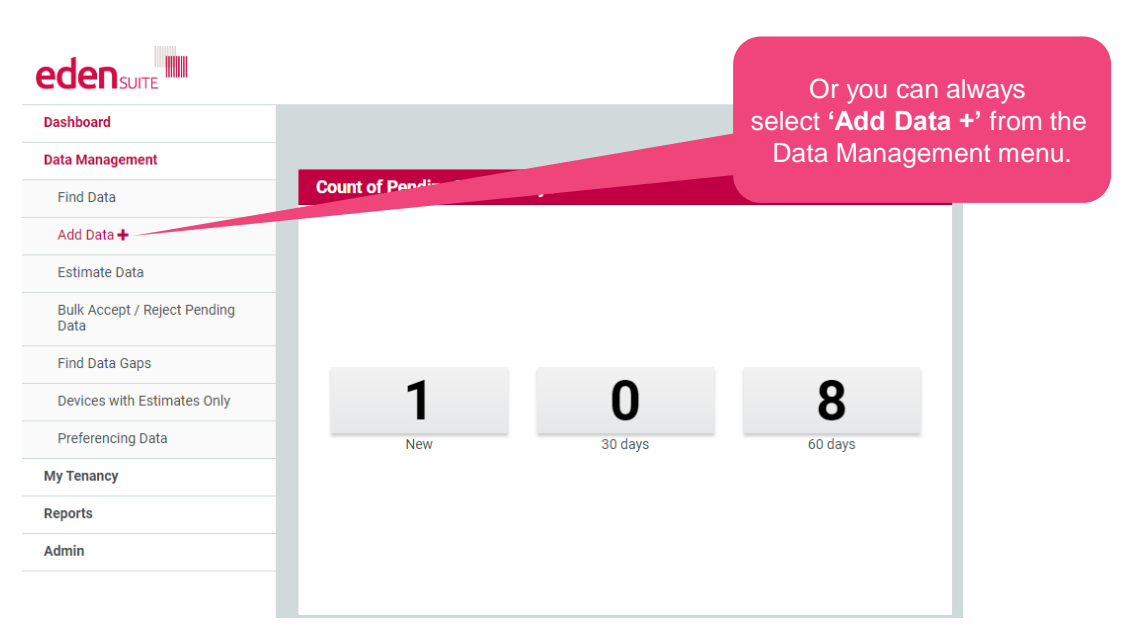

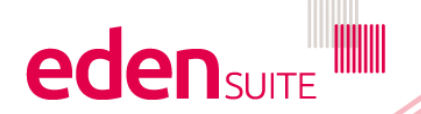

# **Data Entry**

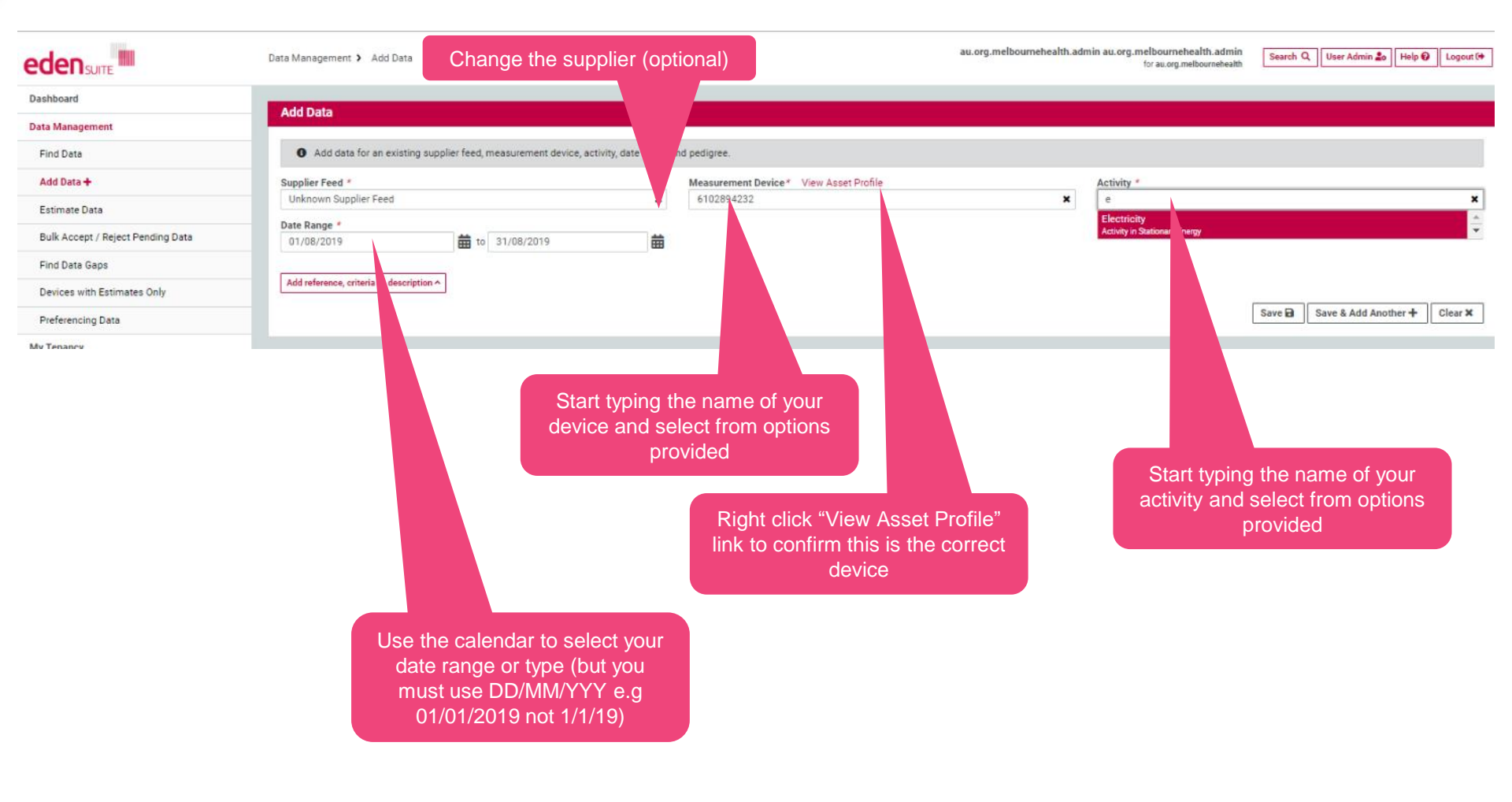

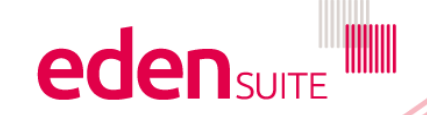

## **Data Entry**

Data Management > Add Data

Add Data

au.org.melbournehealth.admin au.org.melbournehealth.admin for au.org.melbournehealth

**eden** suite

Search Q User Admin 🍰 Help 🚱 Logout 🗭

Dashboard

Data Management

O Add data for an existing supplier feed, measurement device, activity, date range and pedigree. Find Data Add Data + Supplier Feed \* Measurement Device\* View Asset Profile Activity \* Unknown Supplier Feed × 6102894232 × Electricity Estimate Data Date Range \* Pedigree \* Bulk Accept / Reject Pending Data to 31/08/2019 01/08/2019 曲 Ŧ Actual - Supplier Electron All of the required fields are Find Data Gaps Qty-Electricity (kWh) \* presented once you have 0 Devices with Estimates Only selected the Activity. Cost-Electricity (Dollars) \* Preferencing Data 0 My Tenancy Qty-Green Power (kWh) \* 0 Reports Choose the pedigree -Cost-Green Power (Dollars) \* Admin generally "Actual-Supplier 0 Invoice" if you're entering Qty-PeakElectricity (kWh) \* from an invoice 0 Qty-OffpeakElectricity (kWh) \* 0 Add reference, criteria or description ~ Reference **Quality Criteria** Description Reference to a related file ÷ O Criteria Definitions Save 🖬 Save & Add Another + Clear X If desired, add reference, criteria or description Click save to save the

record or "Save to save the record or "Save & Add Another" to retain the measurement device and activity information